iGET HOMEGUARD 2021

viewww.iget.eu/cs/helpdesk-centrum-cs

https://helpdesk.intelek.cz

CEFC 🖉 🖉 👶 Made in China

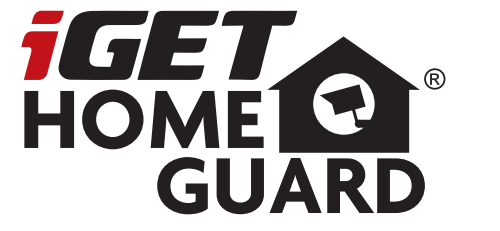

# 1080P Smart Floodlight Camera

.

Quick Start Guide - EN

Model: HGFLC-890

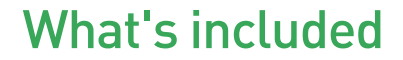

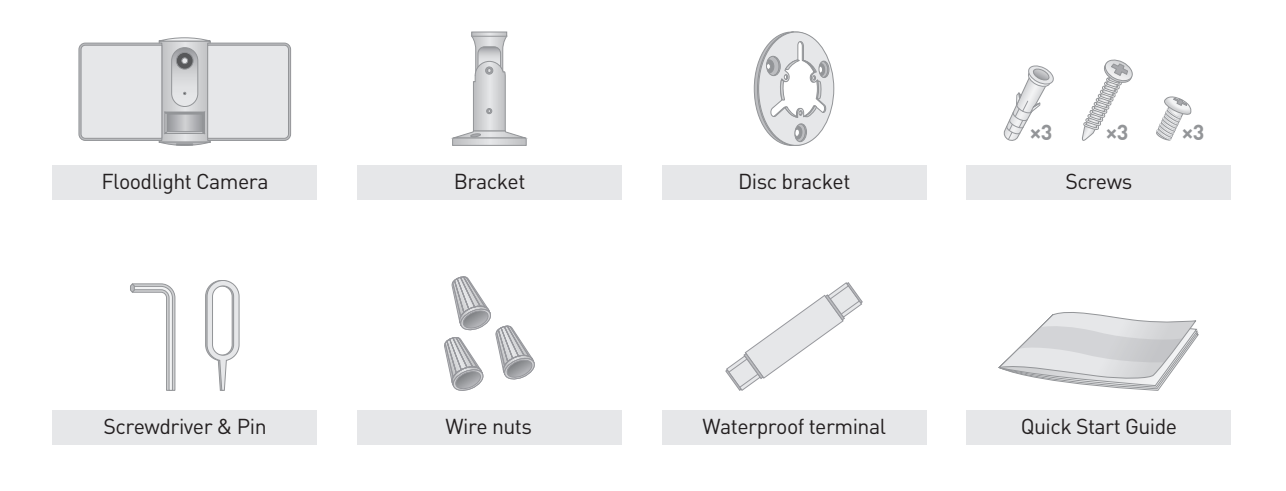

## Parts & Function

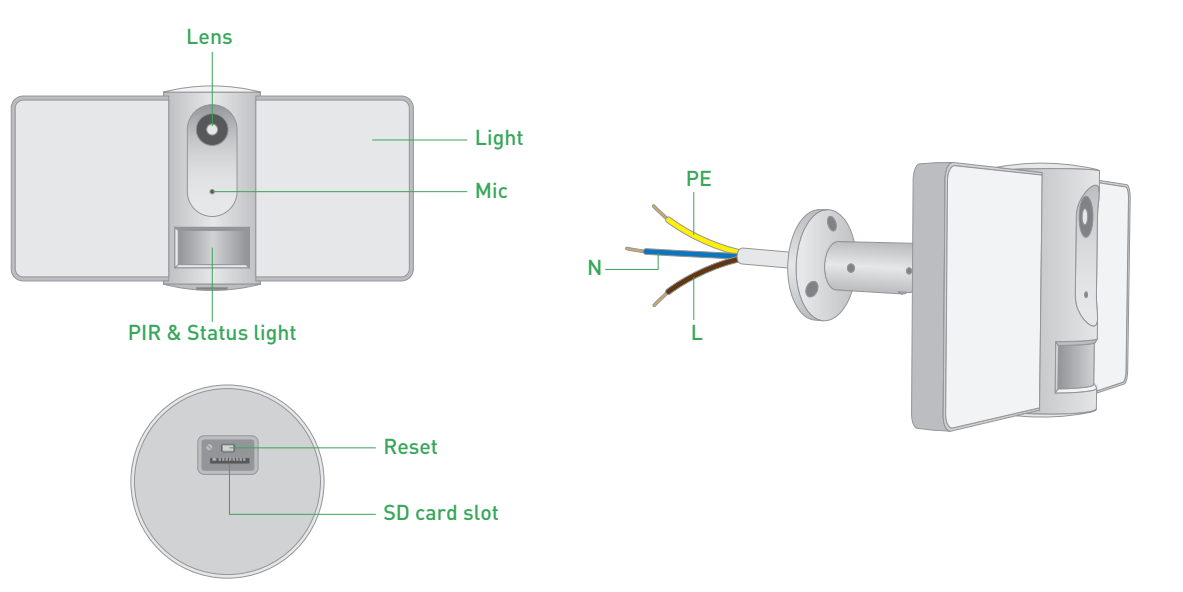

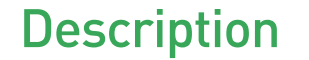

| ltem         | Description                                                                                      |
|--------------|--------------------------------------------------------------------------------------------------|
| Power        | AC 100~240V                                                                                      |
| Status light | Solid red light on: the camera network is abnormal                                               |
|              | Blinking red light: awaiting WiFi connecting                                                     |
|              | Solid blue light on: camera running correctly                                                    |
|              | Blinking blue light: currently connecting                                                        |
| Microphone   | Capture sounds for your video                                                                    |
| SD card slot | Support local SD Card storage (Max.128G)                                                         |
| Reset        | Press and hold the 'reset' for 5 seconds to reset the device(if you have modified settings, they |
|              | will return to factory defaults)                                                                 |
| Light        | Turn the light on/off manually or automatically                                                  |

### Install

### Connect the wire & fix the disc bracket to the wall

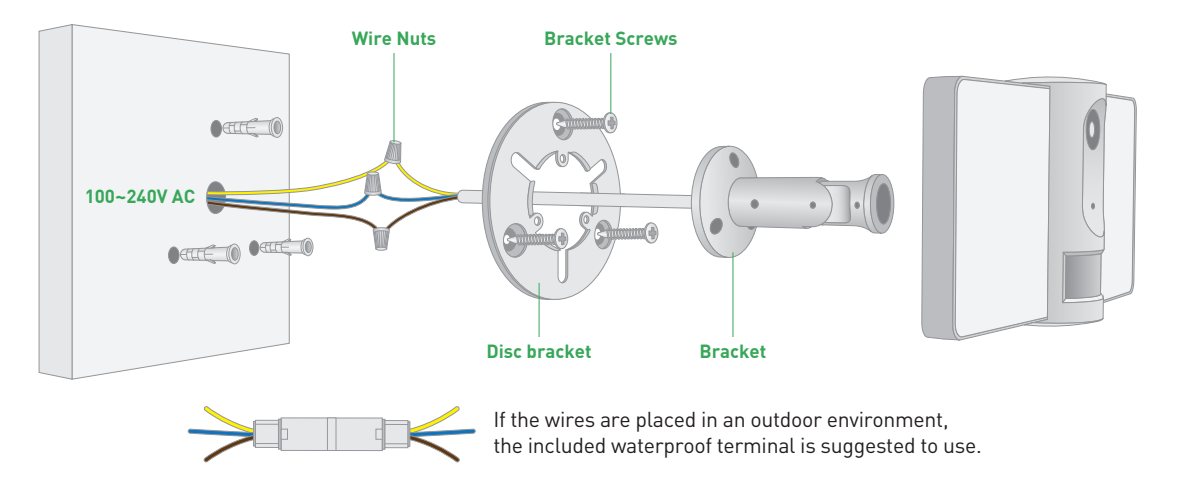

NOTE: Different countries may have different colors for wiring. Please connect the wires of the same color together.

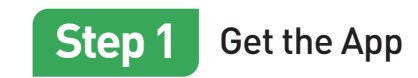

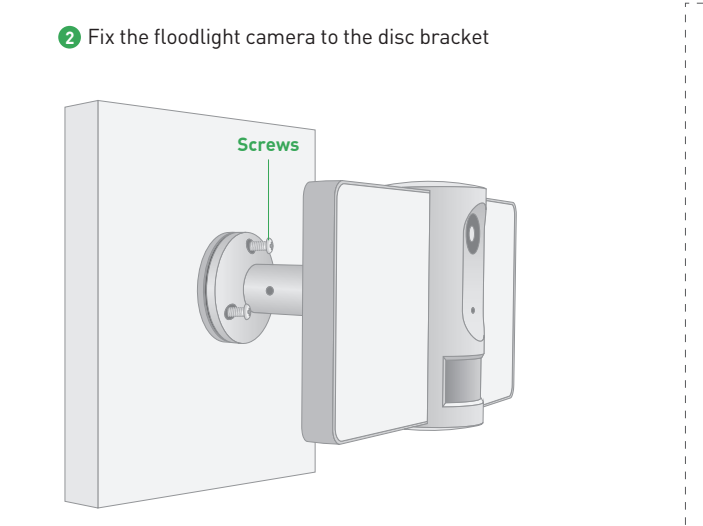

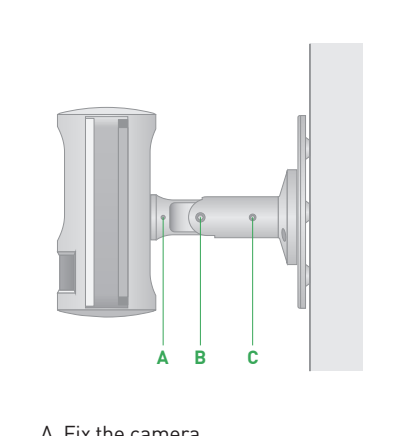

A. Fix the camera B. Adjust the angle C. Adjust the direction & fix the camera For the best experience, download the **Homeguardone** app for your smartphone by scanning the QR code below or searching for "**Homeguardone**" in the app store or Google play.

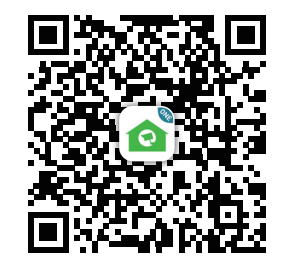

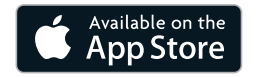

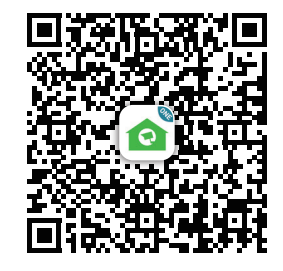

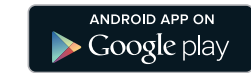

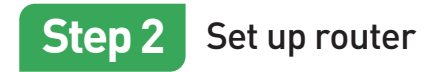

This product only supports 2.4GHz frequency band router, does not support 5GHz frequency band router, please set the relevant parameters of the router before WiFi configuration, WiFi passwords do not include special characters such as  $\sim!0#\%\%\%\%\%$ . When the device is configured in WiFi, the mobile phone and device are as close as to the router, which can speed up the configuration of the device.

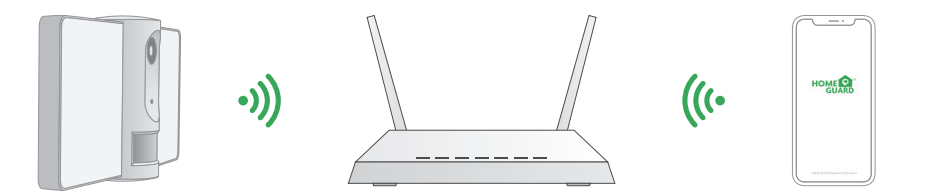

#### Notices before adding the device:

1. Please follow the instructions and make sure the password is inputed correctly.

2. One device can only be added with one App account, if the device has been added with another account already, then it can't be added to any another account again.

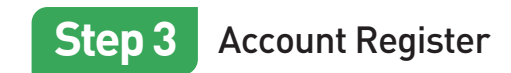

 Open the Homeguardone App, click 'SIGN UP', input a valid email address and select 'registration means agreement with user agreement privacy agreement' then click 'NEXT'.

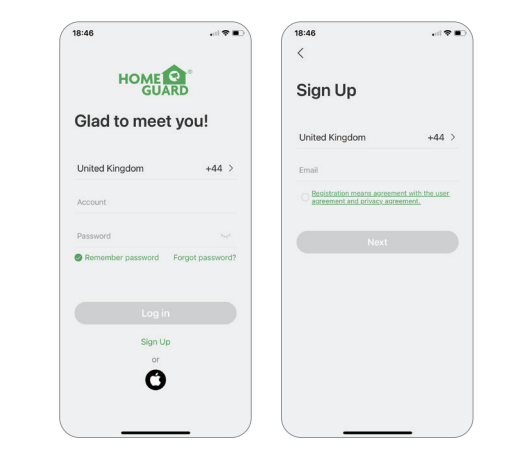

2 Create a nickname and login password, click "Done". Note: Make sure your router, device, and mobile phone are nearby.

| ::48                         | <br><                                                                               |                                   |
|------------------------------|-------------------------------------------------------------------------------------|-----------------------------------|
| Sign Up                      | Sign Up                                                                             |                                   |
| Account<br>tim1122@gmail.com | Account<br>tim1122@gmail.com                                                        |                                   |
| Nickname                     | Nickname<br>tim                                                                     |                                   |
| Password                     | Password                                                                            | _                                 |
| Done                         | To protect user-infr<br>security, the log-in is<br>devices with one aco<br>allowed! | mation<br>multiple<br>punt is not |
|                              | Got it!                                                                             | _                                 |
|                              |                                                                                     |                                   |
|                              |                                                                                     |                                   |
|                              |                                                                                     |                                   |
|                              |                                                                                     |                                   |

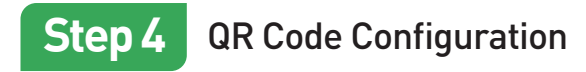

 Open the Homeguardone App, click '+', and select the type of device to add.

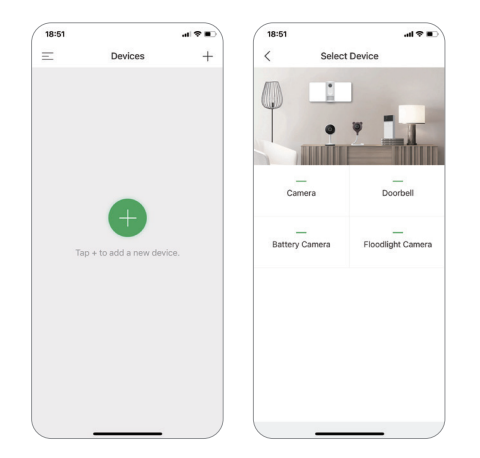

Please confirm the red LED light blinks, if not, please reset the device and wait for a flashing RED indicator light, click 'Next'. Then input the wireless password, click 'Next'.

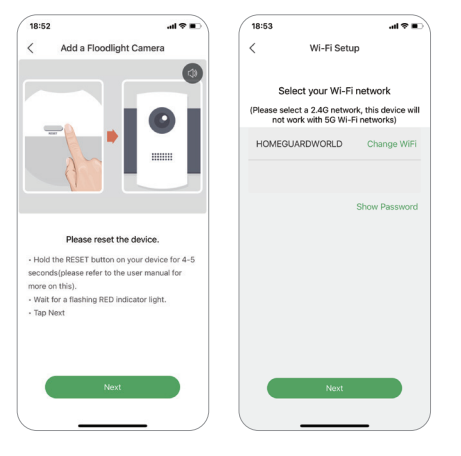

3 The device is scanning the QR code at a distance of 15-25cm, click 'Next' to view the scanning mode. After the device scans successfully, click 'Next', the App will automatically adds the scanned device.

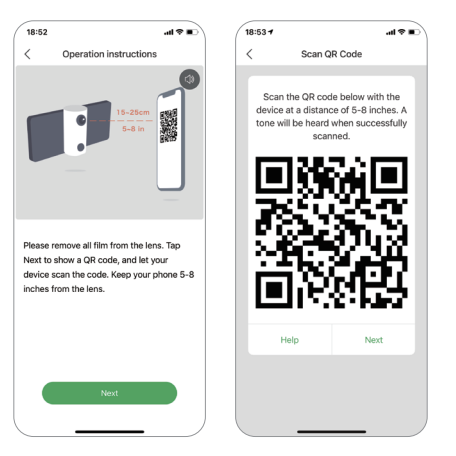

After the configuration is completed, name the camera & complete the guide of camera installation (Remind: long press the image to be previewed to remove the device, add device again to reset the device)

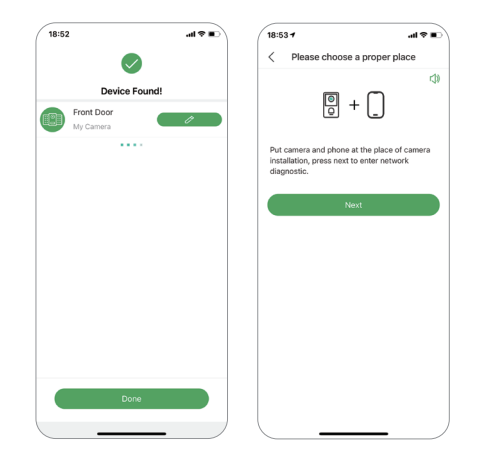

11

# Home Page

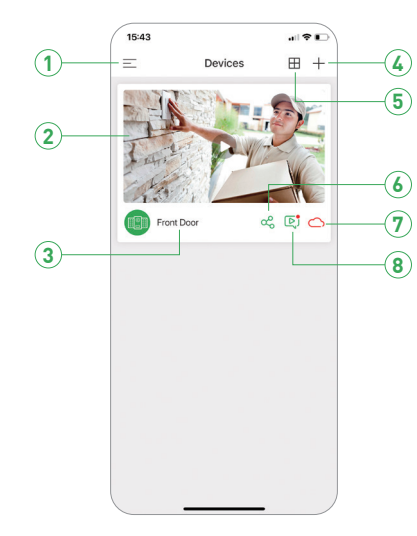

| 1 Main Menu    | Tap to access main menu                           |
|----------------|---------------------------------------------------|
| 2 Live Video   | Tap to start live view                            |
| 3 Device name  | Displays the camera name                          |
| 4 Add Device   | Tap to add a new camera                           |
| 5 Split-screen | Tap to access Split-screen view                   |
| 6 Share Device | Tap to share the camera to others                 |
| 7 Cloud        | Tap to play the recorded video in the cloud       |
| 8 Replay       | Tap to play the recorded video in the memory card |
|                |                                                   |

### Live View

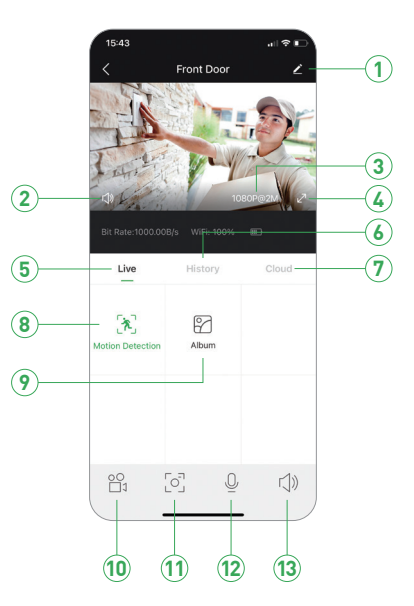

| 1 Setting          | Tap to access camera setting                      |
|--------------------|---------------------------------------------------|
| 2 Mute / Unmute    | Tap to hear the camera or unmute                  |
| 3 Resolution       | Tap to change video quality levels                |
| 4 Full screen      | Click to view in full screen                      |
| 5 Live view        | Tap to the live view interface                    |
| 6 History          | Tap to play the recorded video in the memory card |
| 7 Cloud            | Tap to play the recorded video in the cloud       |
| 8 Motion Detection | Turn the motion detection on or off               |
| 9 Album            | Browse videos or images recorded locally          |
| 10 Record          | Saves video clip from a live video                |
| 1 Capture          | Saves images captured from a live video           |
| 12 2-way talk      | Activate the microphone to enable 2-way talk      |
| (13) Mute / Unmute | Tap to hear the camera or unmute                  |

# FAQ

### Q: The device cannot be previewed properly?

A: Check whether the network is normal, you can place the camera close to the router, and if not, it is recommended to reset the device and add it again.

### Q: Why is it still in the list of devices after reseting?

A: The reset device only resets the network configuration of the camera, but cannot change the configuration on the App, remove the camera, and must be deleted by the App.

#### Q: How to cut the camera network to another router?

A: First remove and reset the device on the App and then configure the device again by the App.

### Q: Why doesn't the device identify the SD card?

A: It is recommended to plug in SD card after power cut. Confirm whether the SD card is normally available and the format is FAT32. And the TF card can't be identified when the internet environment is not good.

### Q: Why I can't get the notifications with my cell phone App?

A: Please confirm that the App has been running on the phone, and the relevant reminder function has been opened; Message notification and authority confirmation in the mobile phone system have been opened.

| ltem                         | Description                                         |
|------------------------------|-----------------------------------------------------|
| Camera                       | 1080p Full HD Video Recording, 135° Wide Angle Lens |
| Resolution                   | 1920 × 1080                                         |
| Video                        | H.264, 1920 × 1080@15fps                            |
| Audio                        | Built-in Microphone & Speaker                       |
| Image Sensor                 | 1/2.9" 2 Megapixel CMOS Sensor, f=2.8mm, F=2.0      |
| PIR Detection Rangle & Angle | Range: 12m (.Max), Angle: 120°                      |
| Floodlight                   | 12.5 W x 2, 6000K, 2100 lm max (adjustable)         |
| Motion Detection             | PIR motion sensor, Human detection                  |
| Night Vision                 | Up to 33ft/10m                                      |
| Storage                      | Built-in microSD Socket (max 128 GB), Cloud Storage |
| Power Supply                 | AC 100~240V, <32W                                   |
| Wireless                     | 2.4G WIFI (IEEE802.11b/g/n)                         |
| Security Protocols           | 64/128-bit WEP, WPA/WPA2, WPA-PSK/WPA2-PSK          |
| Dimensions / Weight          | 260mm × 140mm × 132mm / 640g                        |
| Ingress protection           | IP65                                                |
| Operating temperature        | -20 °C to 50 °C                                     |

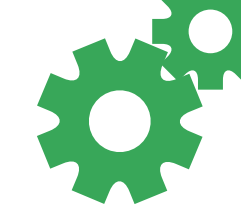